### Free Service - VirtualDJ

#### Start VirtualDJ

If you haven't already, install VirtualDJ. It is a straightforward installation like with most software.

Once the installation is done open up VirtualDJ.

**NOTE:** You can only do broadcasting with VirtualDJ Broadcaster and VirtualDJ Pro. The free Home edition of VirtualDJ therefore won't work.

### **Getting The Details**

After you have gone through the whole installation setup make sure that the server is on. If it is OFF press the Turn ON button - it might take up to 60 seconds until the status is switched to ON.

| Stream Details                            |
|-------------------------------------------|
| Stream Type: Shoutcast                    |
| Stream Status: OFF                        |
| IP Address: 78.129.232.162<br>Port: 32702 |

### broadcasting on VirtualDJ

Step 1

|                                                                                                    | •====•                                                       | MASTER UMT   | TER VIRTUAL DJ                                                                                                    |
|----------------------------------------------------------------------------------------------------|--------------------------------------------------------------|--------------|----------------------------------------------------------------------------------------------------|
|                                                                                                    |                                                              |              | В                                                                                                    |
| Prag a song on this deck to load it                                                                                                    | HIGH<br>HIGH<br>HIGH<br>HIGH<br>HIGH<br>HIGH<br>HIGH<br>HIGH | TOTAL BEARS  | a song on this deck to load it<br>Welcome to VirtualDJ<br>If you want to see<br>more advanced options,<br>like loopa.ceus,<br>effects, etc,<br>click herc.                                                  |
| Desktop Oflies Macintosh HD V-2.2.4 ZMusic Audio Music Apps GarageBand Threes Adio Music Apps GarageBand Oflies Cloud Oflies Oflies Oflie | ist Remix                                                    | Length Bpm • | Remise:<br>Remise:<br>Year:<br>Album:<br>Genre:<br>Remixer:<br>Composer:<br>Bom:<br>Key:<br>Length:<br>First Seon:<br>Length:<br>First Seon:<br>Last Play:<br>Play Count:<br>Comment:<br>User 1:<br>User 2: |

After you've installed VirtualDJ you will need to go to the settings icon at the top left corner.

## Step 2

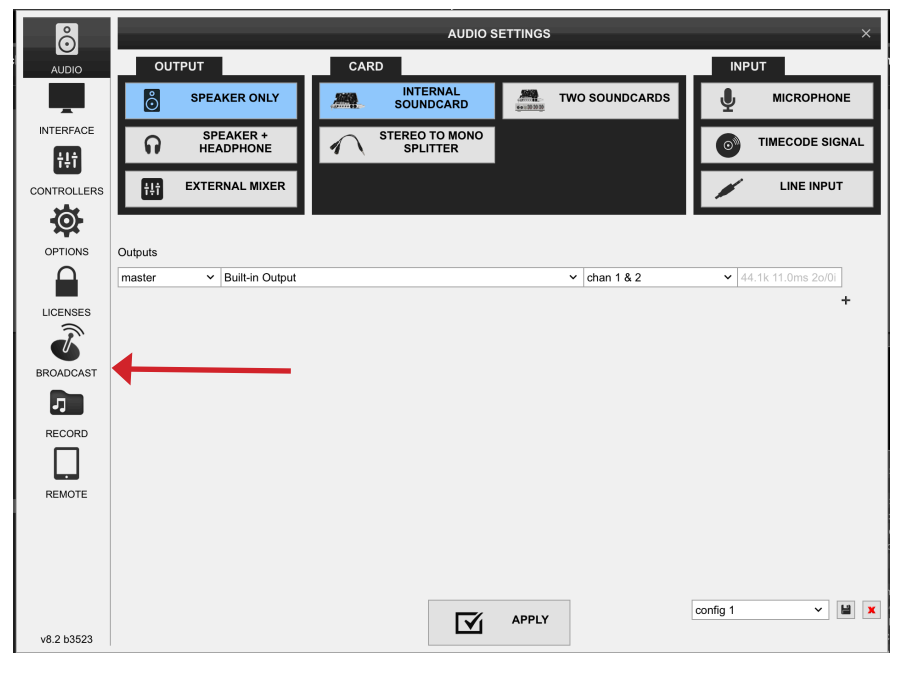

Press the Broadcast icon.

# Step 3

| Õ           |                      | BROADCAST                      | ×                |                                        |
|-------------|----------------------|--------------------------------|------------------|----------------------------------------|
|             | SELECT               |                                |                  |                                        |
| INTERFACE   |                      |                                |                  |                                        |
| tţţ         |                      | (( <sub>X</sub> ))             | ( <u>v</u> )     |                                        |
| CONTROLLERS |                      | A                              |                  |                                        |
| <b>Ø</b>    | PC-TO-PC DIRECT      | RADIO SERVER                   | EPISODES PODCAST | Stream Details                         |
| OPTIONS     |                      |                                |                  |                                        |
|             |                      |                                |                  | Stream Type: Shoutcast                 |
|             | (()) START BROADCAST |                                |                  | - Stream Type. Shoutcast               |
| <b>()</b>   |                      |                                |                  | Stream Status: OFF                     |
| BROADCAST   |                      | Config : default               |                  | Turn ON                                |
| 7           |                      |                                |                  |                                        |
| RECORD      | Protocol :           | ShoutCast V Encoding Quality : | 128 kbps ( 🛩     | ▶ IP Address: 78 129,232 162           |
|             | Server URL :         |                                |                  | Port: 32702                            |
| REMOTE      | Mount Address        | Server Port :                  | 8000             | Change Server                          |
|             | Login :              | source Password :              |                  | Change School                          |
|             | Session Name         | Session Genre :                |                  | Stream Password: 123456                |
|             | Other Fields :       |                                |                  | Change Password                        |
|             |                      | VirtualDJ PRO' license needed  | <u>1</u>         | Change rassword                        |
| v8.2 b3523  |                      |                                |                  | Shoutcast Admin Panel:                 |
|             |                      |                                |                  | http://78.129.232.162:32702/index.html |
|             |                      |                                |                  | Username: admin                        |
|             |                      |                                |                  | rassword: 1234560J                     |

Enter the details needed from the Stream Details on your Panel and click "start broadcast" button